## Shanghai: Great Moments v1.1 Upgrade Read Me First

The following information will assist you in installing the v1.1 upgrade to version 1.0 of *Shanghai: Great Moments* for Windows 3.1

## Fixes

This patch disk fixes a number of issues that appeared after version 1.0 of *Shanghai: Great Moments* was released. Should any additional issues occur after the patch has been correctly installed, please refer to the **Troubleshooting Guide** installed in **Program Manager** in the **Activision** window or contact our Customer Support department.

Version 1.1 fixes the following issues in version 1.0 of Shanghai: Great Moments:

- A crash that occurred when Back One Move or Start Over was selected at the beginning of a Beijing game.
- Any movie-related freezing encountered within the course of the game, with the following exception: the patch does not fix incompatibilities with various alternative Windows desktop programs.
- A bug in various movies with a variety of sound cards.
- Some menu bar anomalies.
- Several Win32s errors experienced by some users.

**IMPORTANT NOTE:** This patch is for the full version of *Shanghai: Great Moments* **only**. Do not attempt to use this patch with any installed version of the *Shanghai: Great Moments Demo* disk or the *Shanghai: Great Moments Magazine Cover Demo* disk.

## **Basic Installation Instructions**

Make sure that *Shanghai: Great Moments* is not running and replace these two files, **SHGM.EXE** and **SHGMRES.DLL**, that are in the *Shanghai: Great Moments* directory on your hard disk drive with updated ones from the patch disk. Below are more specific step-by-step instructions for installing from Windows 3.1 or from MS-DOS.

To install the v1.1 upgrade from Windows 3.1, please use the following steps:

- 1. Make sure that *Shanghai: Great Moments* is not running. These steps will not work if the game is running while you upgrade.
- 2. In Microsoft Windows, open File Manager.
- 3. Insert the Shanghai: Great Moments v1.1 patch disk into your A: or B: floppy drive.
- 4. In File Manager, switch to the drive where you inserted the patch disk.
- 5. Press and hold **CTRL** and click on the files **SHGM.EXE** and **SHGMRES.DLL** so that both files are highlighted.
- 6. Press **F8** to bring up the **Copy** box. Type in **C:\SHGM** or the drive letter and directory where you installed *Shanghai: Great Moments v1.0*. Press **ENTER** or click on **OK** to copy these two files to the *Shanghai: Great Moments* directory on your hard drive.
- 7. When File Manager asks you if you're sure about replacing the files, select **Yes**.
- 8. Exit File Manager. Restart *Shanghai: Great Moments* (click on the existing icon) to begin using version 1.1.

To install the v1.1 upgrade from DOS, please use the following steps:

- 1. Exit Windows to the DOS C: prompt.
- 2. Insert the upgrade disk into drive A: or B:.
- 3. Change to the directory where you installed *Shanghai: Great Moments* v1.0 (usually **C:\SHGM**).

- Type COPY A:\SHGM\*.\* and press ENTER.
  The message 2 files copied should appear when you are finished upgrading.
  Restart Windows and Shanghai: Great Moments (click on the existing icon) to begin using version 1.1.

We hope you will continue to enjoy Shanghai: Great Moments and other Activision software in the future.